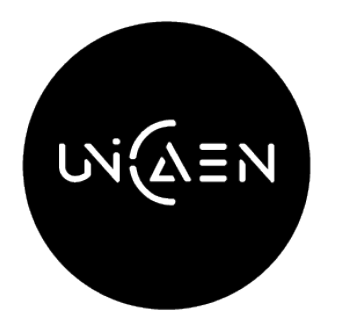

# Formation Ecampus

# pour le personnel administratif

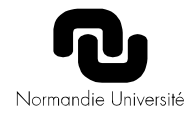

# Plan

- Spécificité d'Ecampus = interconnexions au S.I.
- Offre de formation et groupes
- Inscriptions automatiques des étudiants
- Inscriptions automatiques des enseignants
- Cohortes
- Les pièges connus
- Moodle pour les scolarités (communiquer, journaux)

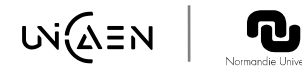

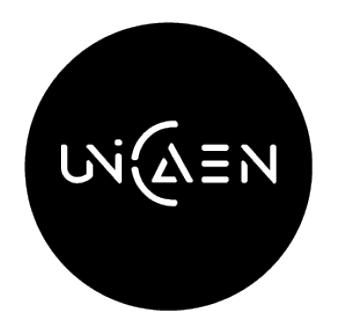

# Spécificités Moodle ecampus

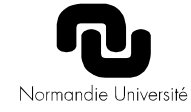

# Topologie

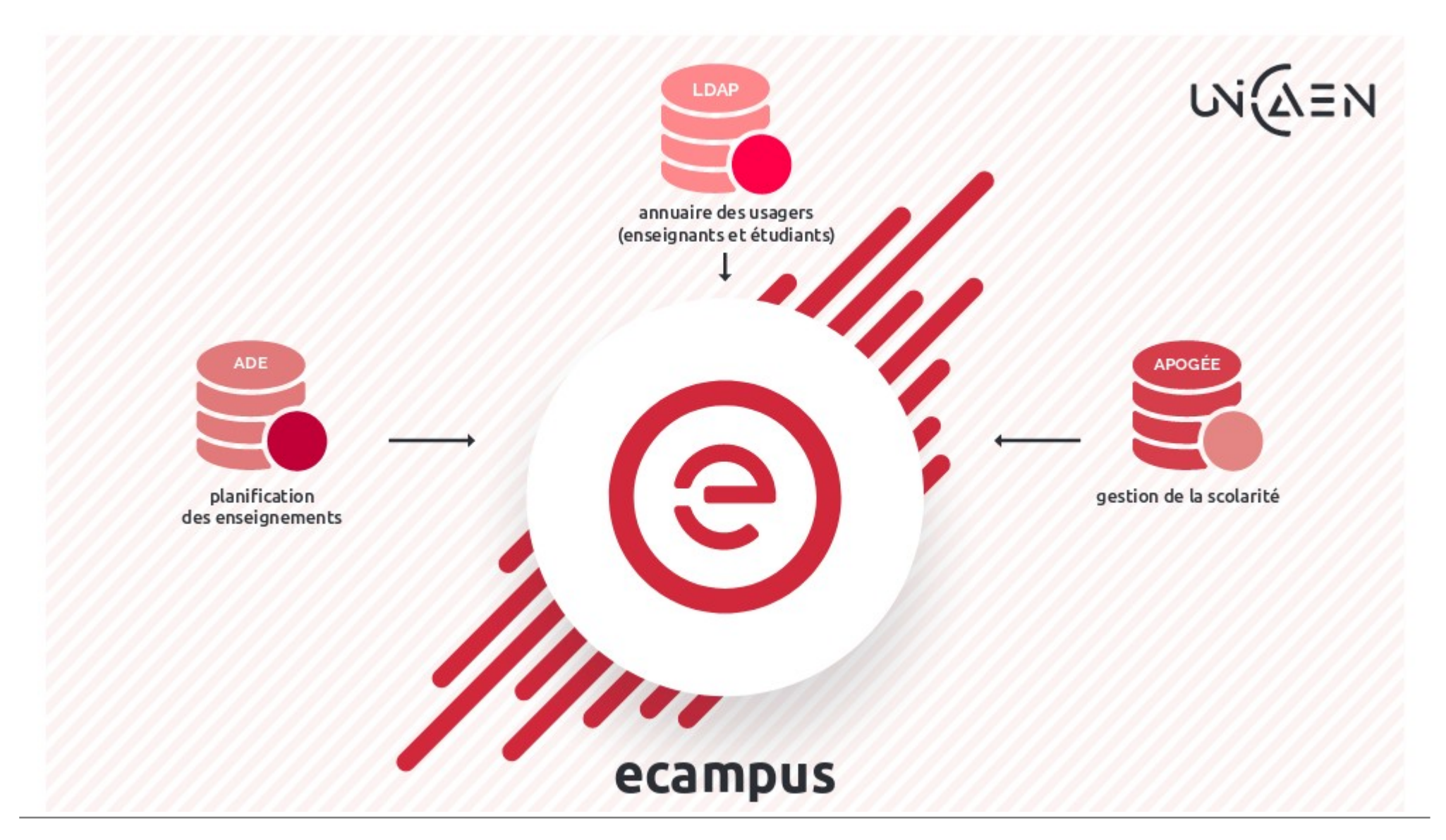

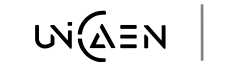

ղ

# Place d'Ecampus dans le S.I.

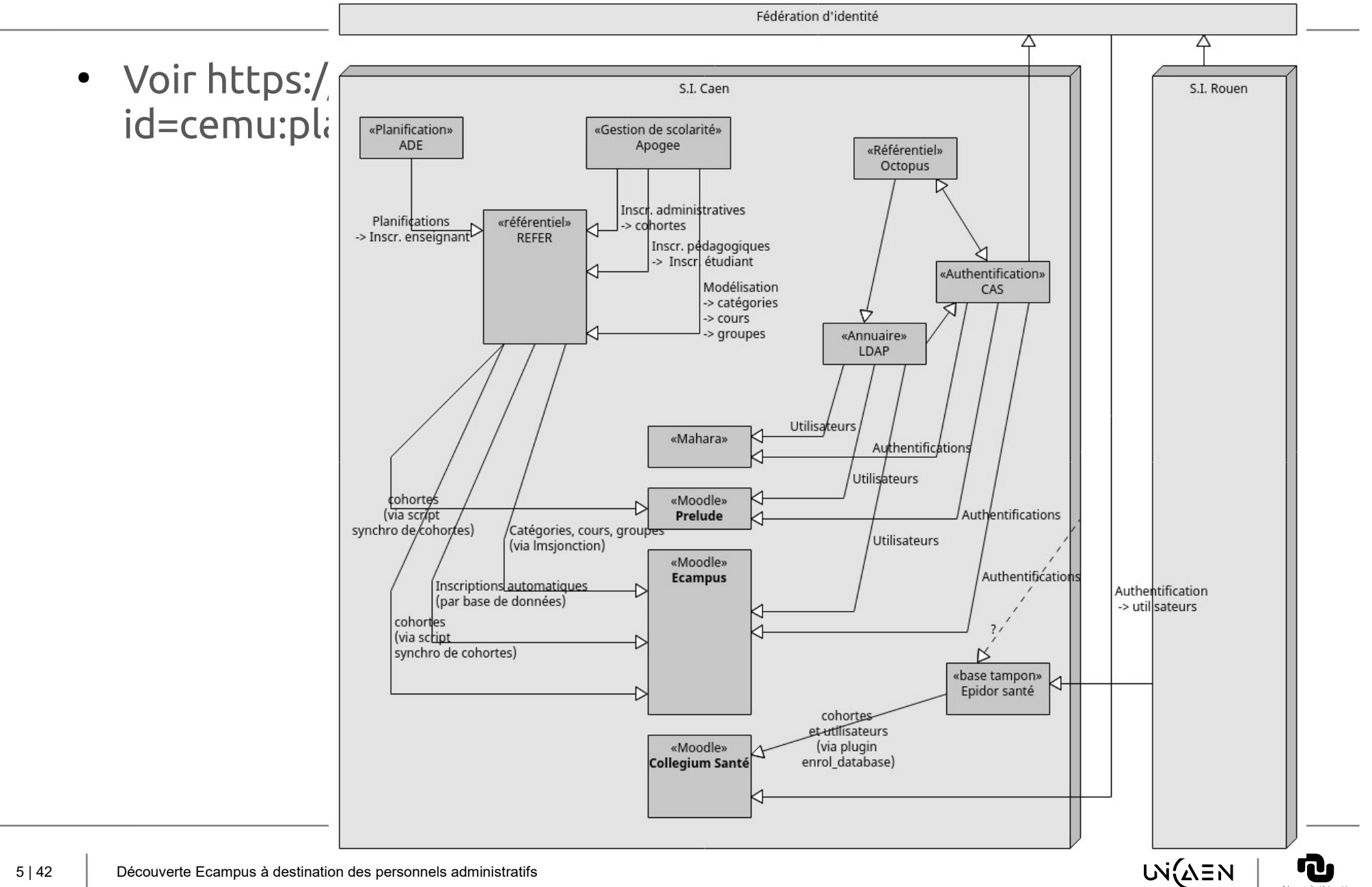

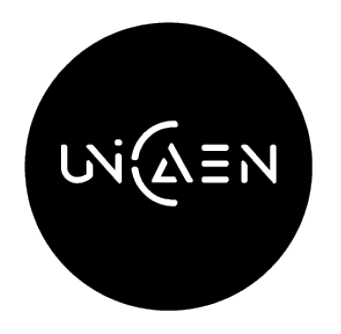

# « Synchronisation » Offre de formation et groupes

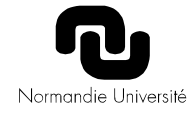

# Offre de formation copiée d'Apogee

### LA NOUVELLE PLATEFORME MOODLE UNICAEN

### 100 % LIÉE AU SYSTÈME D'INFORMATION

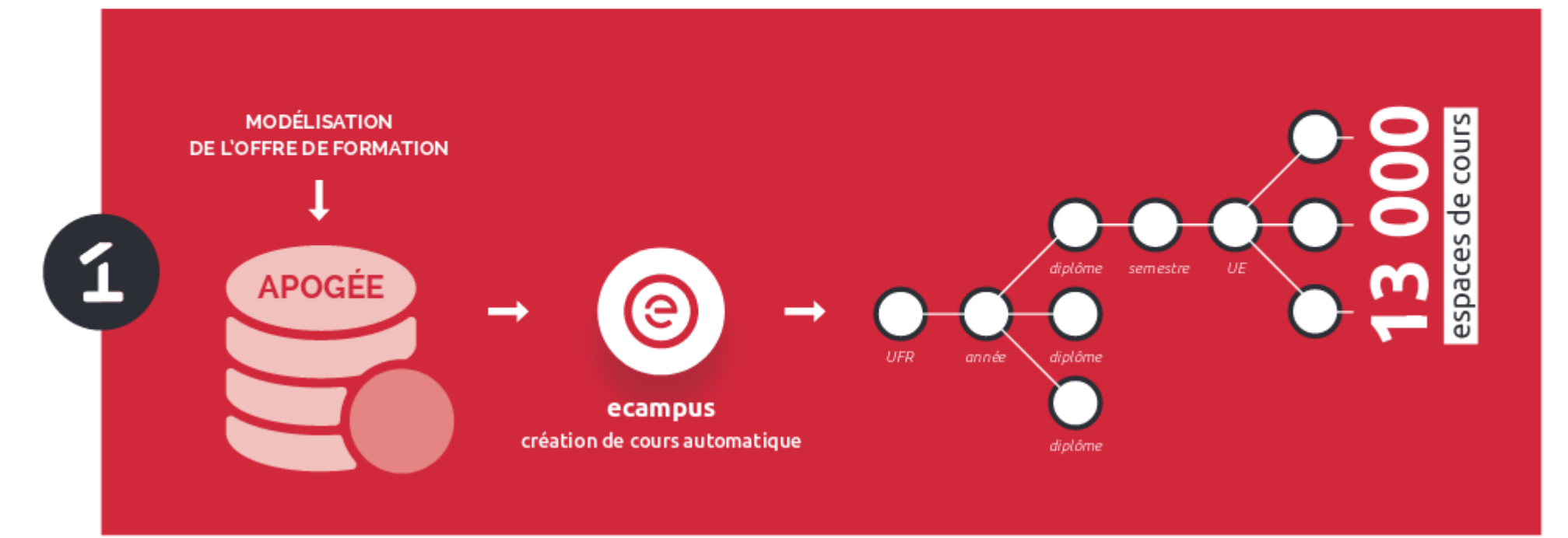

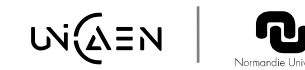

# Modélisation sur 6 niveaux

Modélisation sur 5 niveaux de catégories Moodle :

| • UFR     |                                                       |                          |
|-----------|-------------------------------------------------------|--------------------------|
| • an<br>• | née (L1, L2, M1)<br>code étape <mark>[porteur]</mark> | Catégories<br>imbriquées |
|           | <ul> <li>semestre</li> <li>UE</li> </ul>              |                          |
|           | <ul> <li>élément pédagogique [porteur]</li> </ul>     | Espace de cours          |

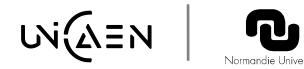

# Fil d'ariane

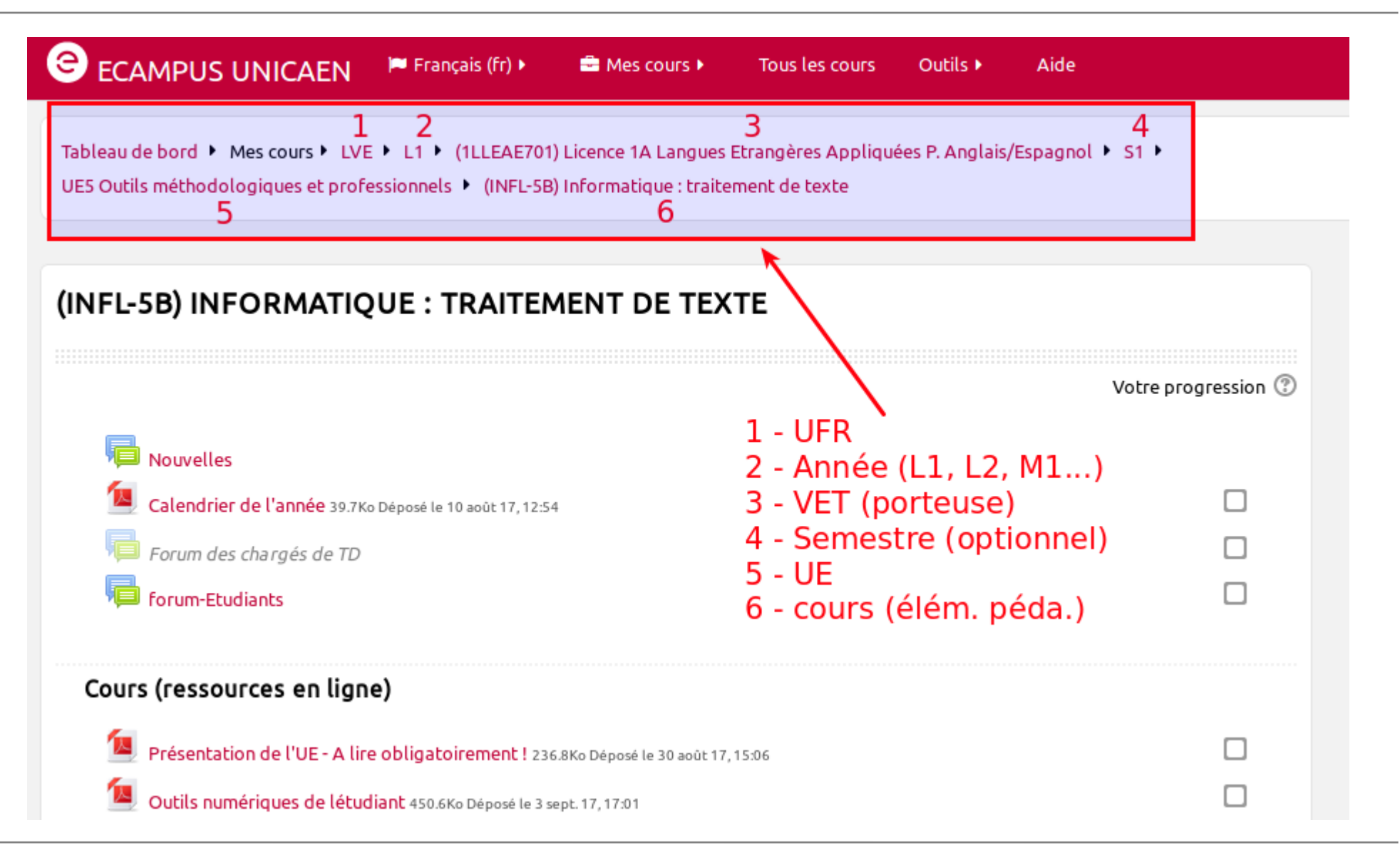

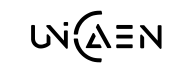

# Nommage Apogée

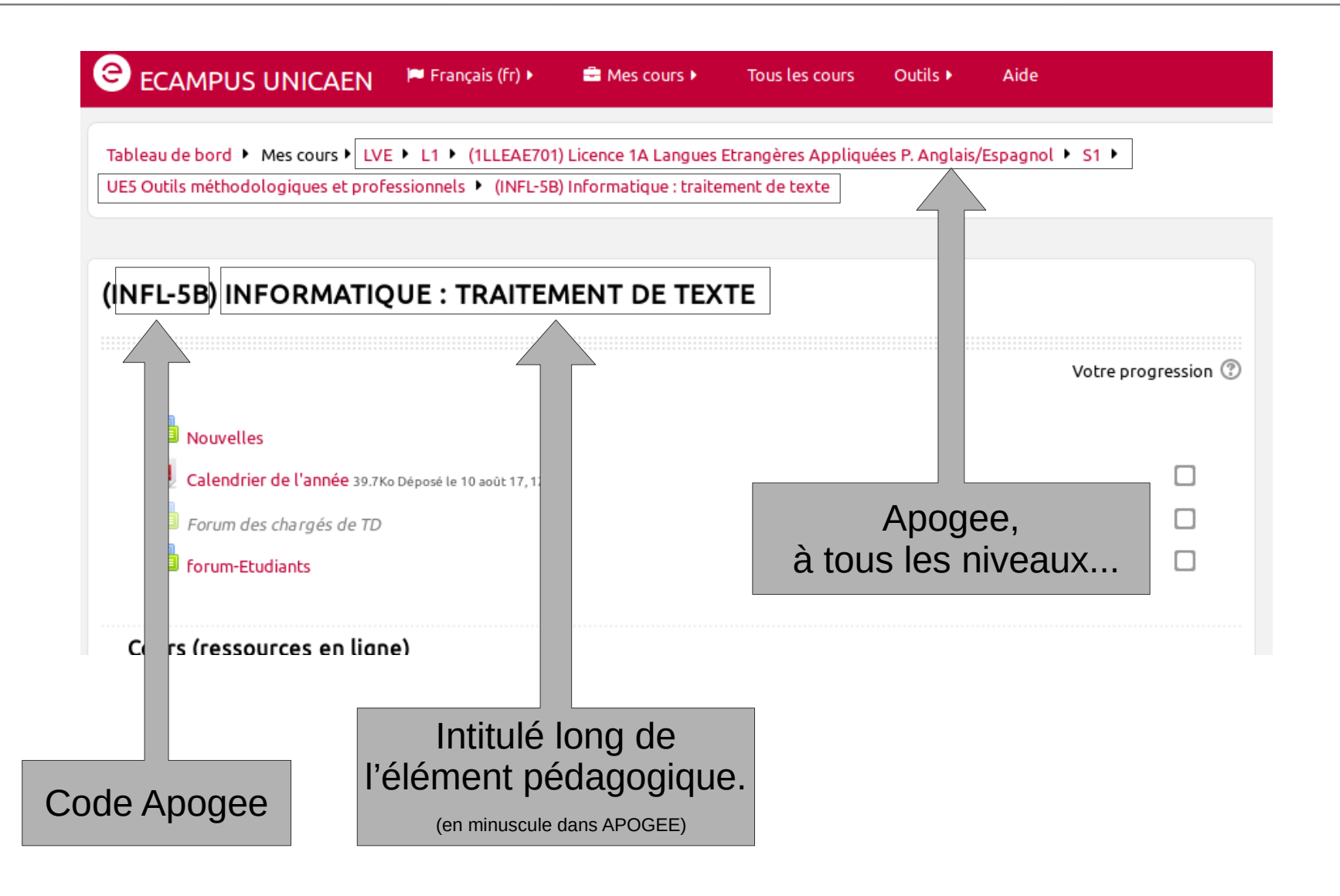

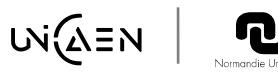

# Type d'événements synchronisés

- Cours et catégories :
  - Création,
  - Renommage,
  - Déplacement,
  - Archivage, voire suppression
- Groupes : idem + actualisation composition (ajout, suppression, déplacement de membres)

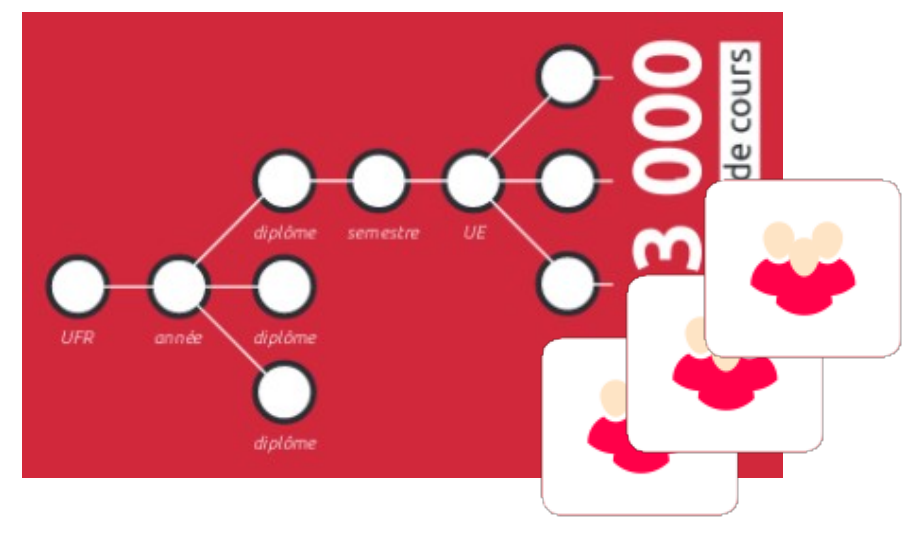

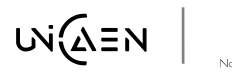

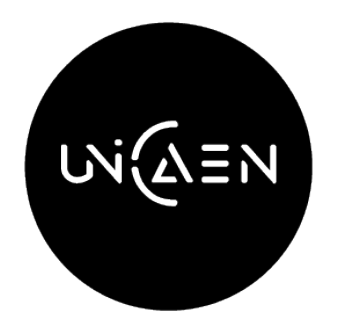

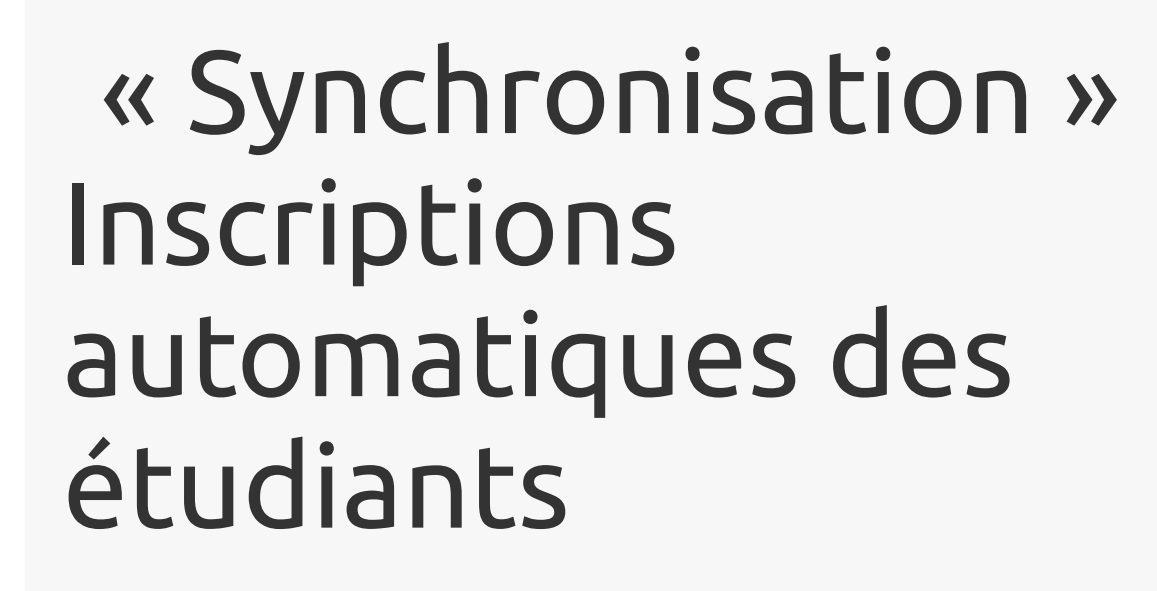

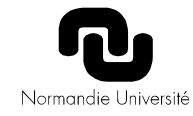

# Inscriptions automatisées

### LA NOUVELLE PLATEFORME MOODLE UNICAEN

### 100 % LIÉE AU SYSTÈME D'INFORMATION

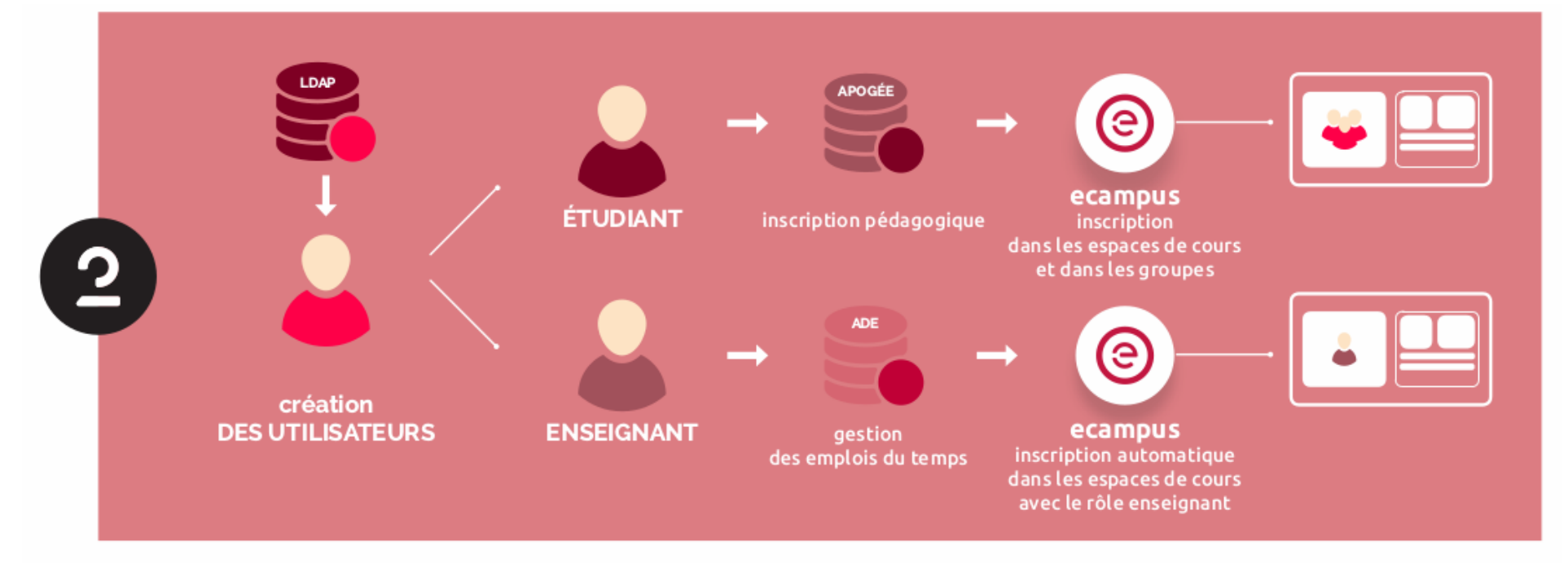

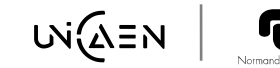

# M. à J. inscriptions étudiants

Inscription pédagogique dans les groupes (s'ils existent)

= inscription dans espace de cours ecampus

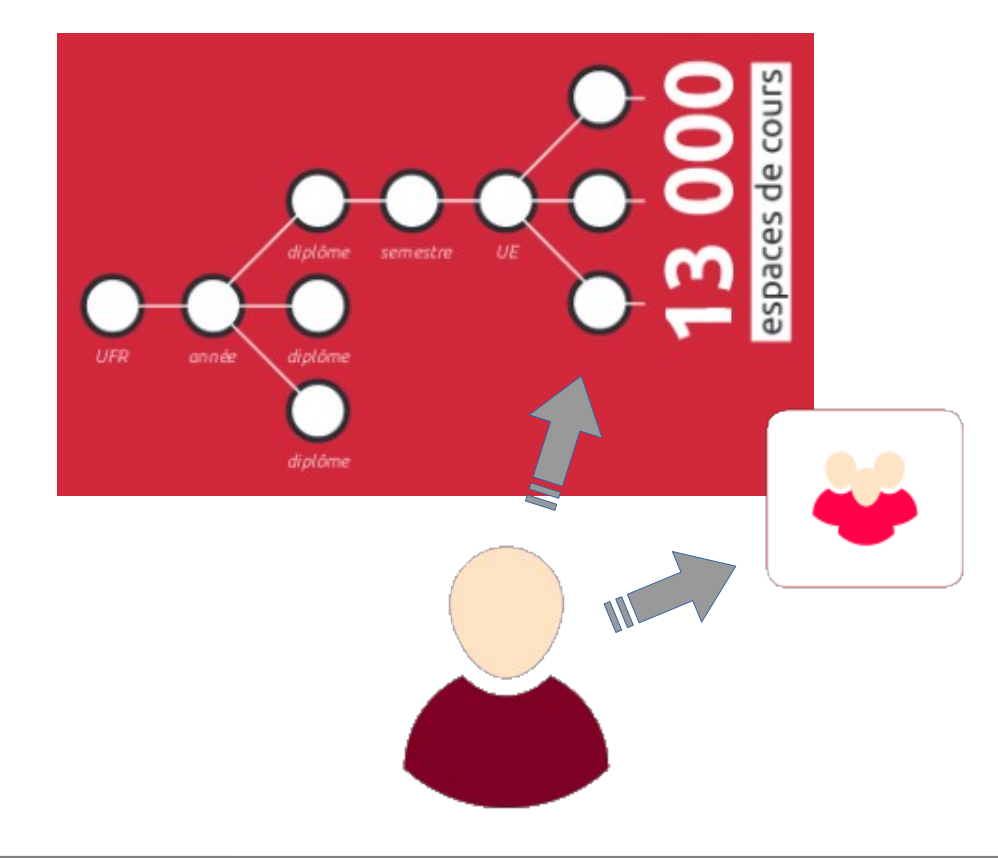

# Liens entre applications du SI

- idnumber ⇔ code apogée (pour les cours, catégories, groupes)
- username ⇔ etupass/persopass (pour les utilisateurs)

Catégorie de cours (?) LVE / L1 / (1LLEAE701) Lice (INFL-10B) INFORMATIQUE Visible 🕐 Afficher -Date de début du cours 8 juin -(format hebdomadaire Zoe Abicha uniquement) ۴ (?)A Message personnel Date de fin du cours (? З avril Informations détaillées N° d'identification du cours INFL-10B Adresse de courriel 21705329@etu.unicaen.fr Institution U07;UFR des Langues Vivantes Étrangères Département {UAI:0141408E}AE 1LLEAA-701 Numéro d'identification 21705329

Généraux

Nom complet du cours\* (?)

Nom abrégé du cours\* ③

(INFL-10B) Informatique : dc

INFL-10B-Informatique : doc

# Méthode par 'Base de données externe'

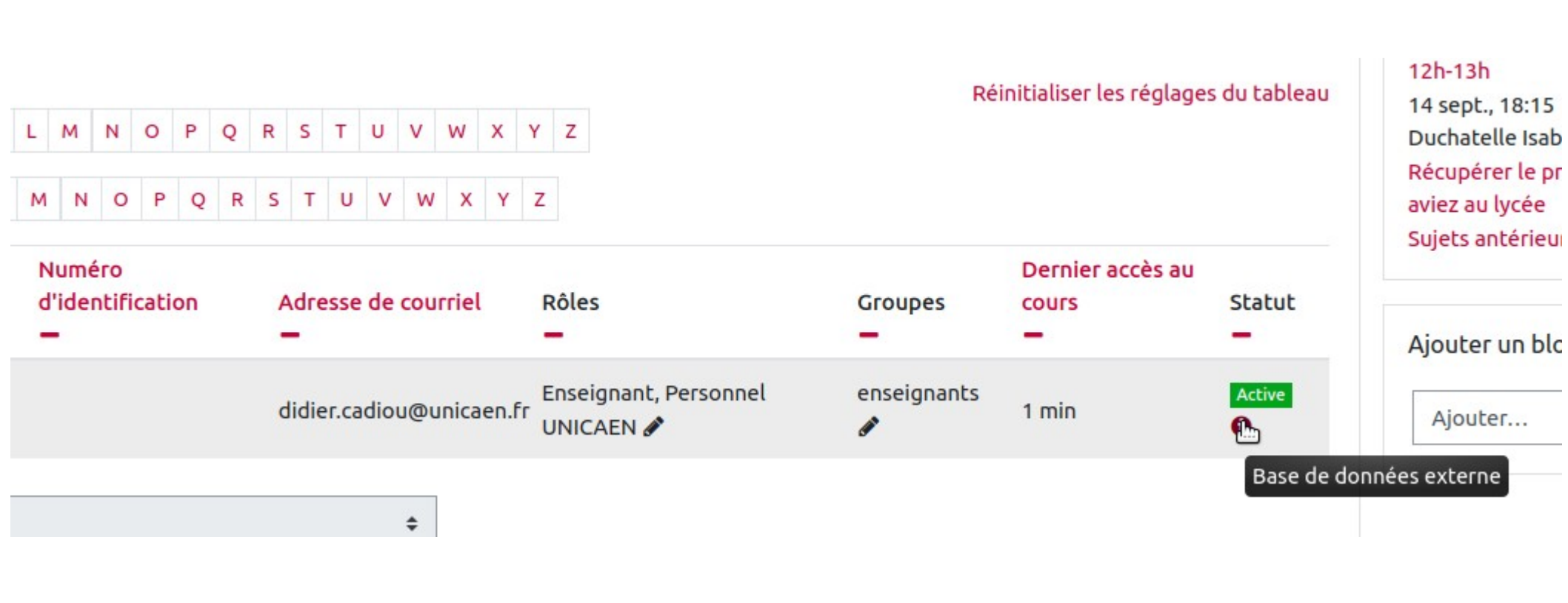

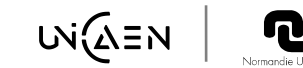

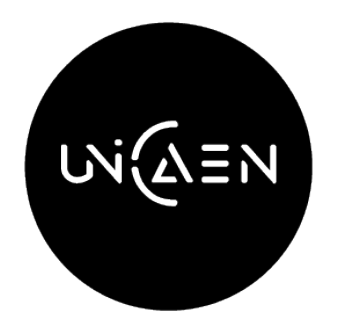

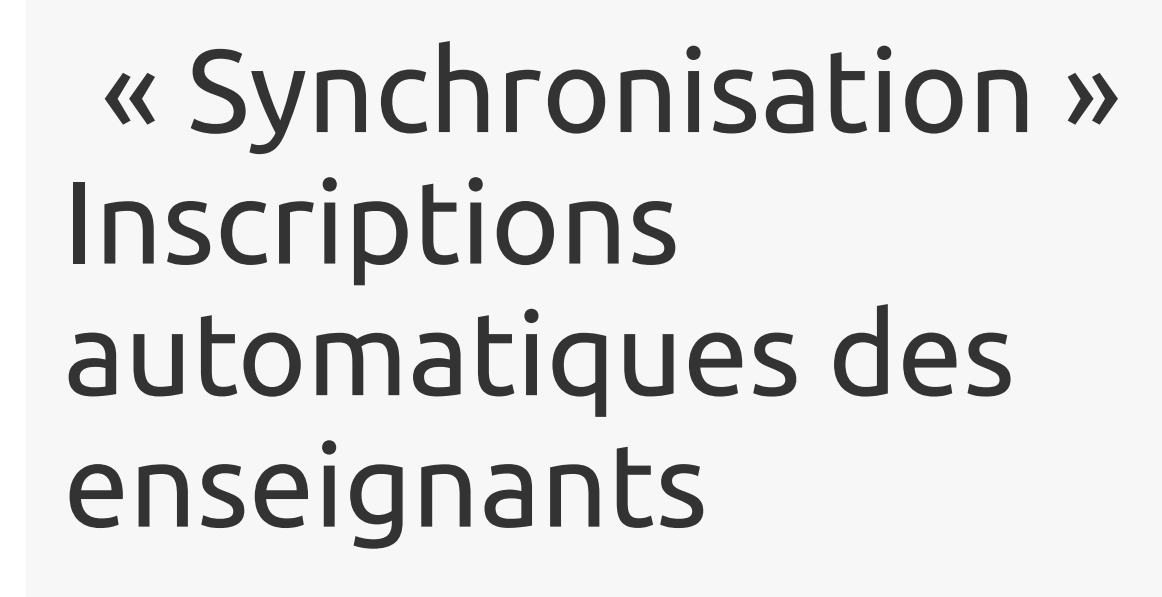

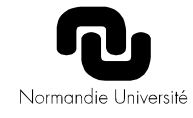

# M. à J. inscriptions enseignants

- Cours : (dés)inscription comme enseignant (si planification ADE)
- /!\ Cours FOAD : Inscription et désinscription manuelle.

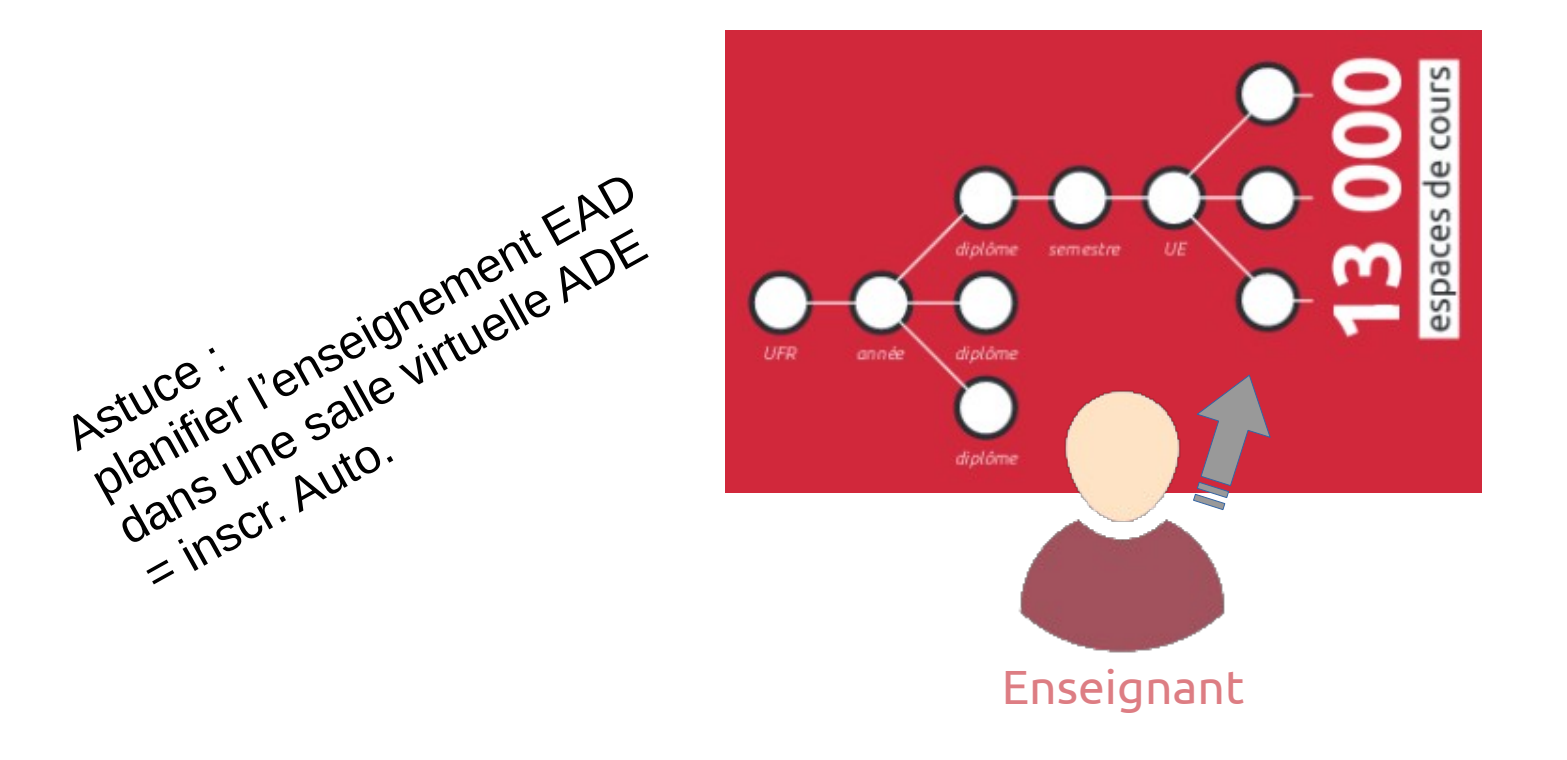

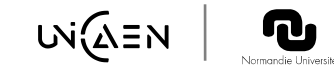

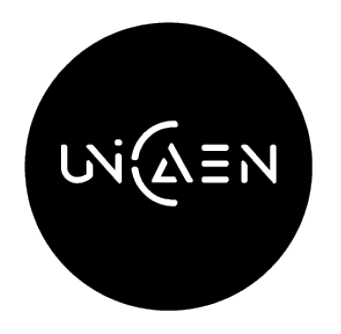

# « Synchronisation » Inscriptions en masse semi auto (cohortes)

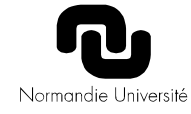

# Synchronisation de cohorte

- « Cohorte » = ensemble d'étudiants partageant la même inscription administrative (IA)
- Un script nocturne met à jour leur composition (et les créer si besoin)
- Méthode d'inscription par « synchronisation de cohortes », « synchronisation » = inscriptions/désinscriptions basées sur sa composition

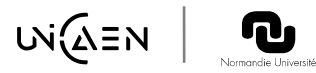

# Méthode Semi-manuelle

- Création = automatique
- Constitution = automatique
- Association à un cours = **manuelle**

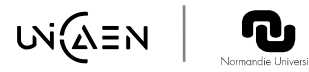

# Attention aux cohortes

- Voir https://webcemu.unicaen.fr/dokuwiki/doku.php?id=cemu:plateform es:moodle:administration:raison\_deviter\_les\_cohorte
- Obsolescence
  - retrait d'un espace cours = à faire manuellement
  - suppression des cohortes obsolètes = à faire manuellement
  - bug sur la suppression de certains utilisateurs obsolètes
- Conflictuelle
  - Bloque certaine mise à jour de groupes
- Script de mauvaise qualité
- 5 Sources des données différentes (à clarifier = chantier)

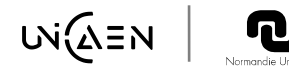

### Bon usage des cohortes

 Dans les espaces complémentaires (inscr. par base de données non dispo.)

Eviter

• Le dépannage si bug inscr. par base de données. Préférer des inscriptions manuelles basées sur une cohorte

| Options d'inscrip                | tion                                                                |  |  |  |
|----------------------------------|---------------------------------------------------------------------|--|--|--|
| Sélectionner des<br>utilisateurs | Aucune sélection                                                    |  |  |  |
|                                  | Rechercher I V                                                      |  |  |  |
| Sélectionner des cohortes        | Aucune sélection                                                    |  |  |  |
|                                  | Rechercher V                                                        |  |  |  |
| Attribuer les rôles :            | Accès à l'inscription aux Mineures santé pour L2 (Hors Biologistes) |  |  |  |
| /!\ Vérifiez le rôle que         | Accès à l'inscription aux Mineures santé pour L2 (pour Biologistes) |  |  |  |
| vous attribuez ,                 | Accès à l'inscription aux Mineures santé pour L3 (Hors Biologistes) |  |  |  |
| enseignants/étudiants            | Accès à l'inscription aux Mineures santé pour L3 (pour Biologistes) |  |  |  |
| enseignanes, eeo annes           | Alternance - Chargés de Léa                                         |  |  |  |
| Afficher plus                    | Alternance - Référents tech + péda                                  |  |  |  |
|                                  | Alternance - Tuteurs Universitaires                                 |  |  |  |

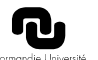

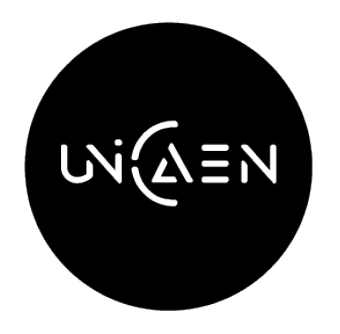

# « Synchronisation » Situations particulières

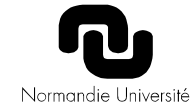

# M. à J. O.d.f., cas particulier n°1 lien porteur / porté

- Si un élément pédagogique est porté par un autre, il n'est pas créé
- Les étudiants dans les groupes communs aux porteurs et portés, sont inscrits au cours créé pour le porteur

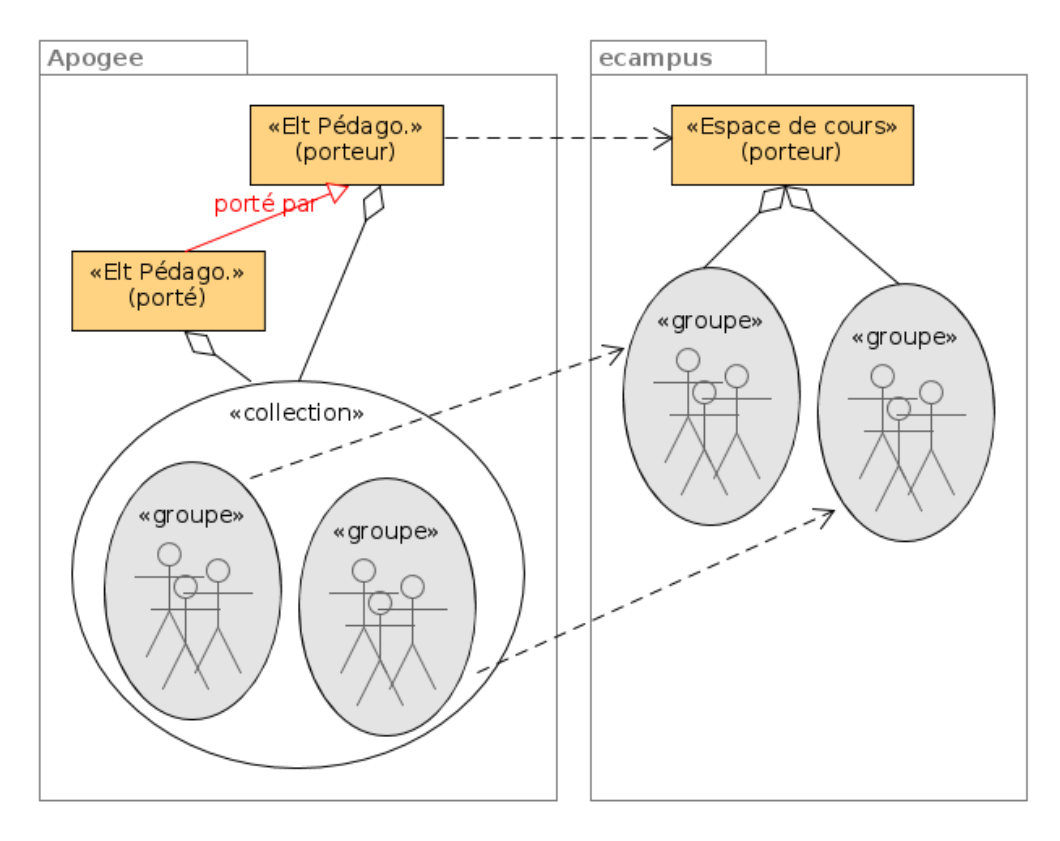

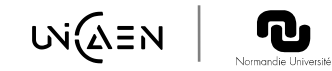

## M. à J. O.d.f., cas particulier n°2 formation à distance

- Eléments pédagogiques, déclarés «Enseignement à distance » dans Apogée :
  - ➔ Cours dupliqué dans ecampus.
  - → 'FOAD' ajouté dans idnumber et description.
- Groupes partiellement libellé
   '*cemu*':
  - créés dans les cours dupliqués pour la FOAD

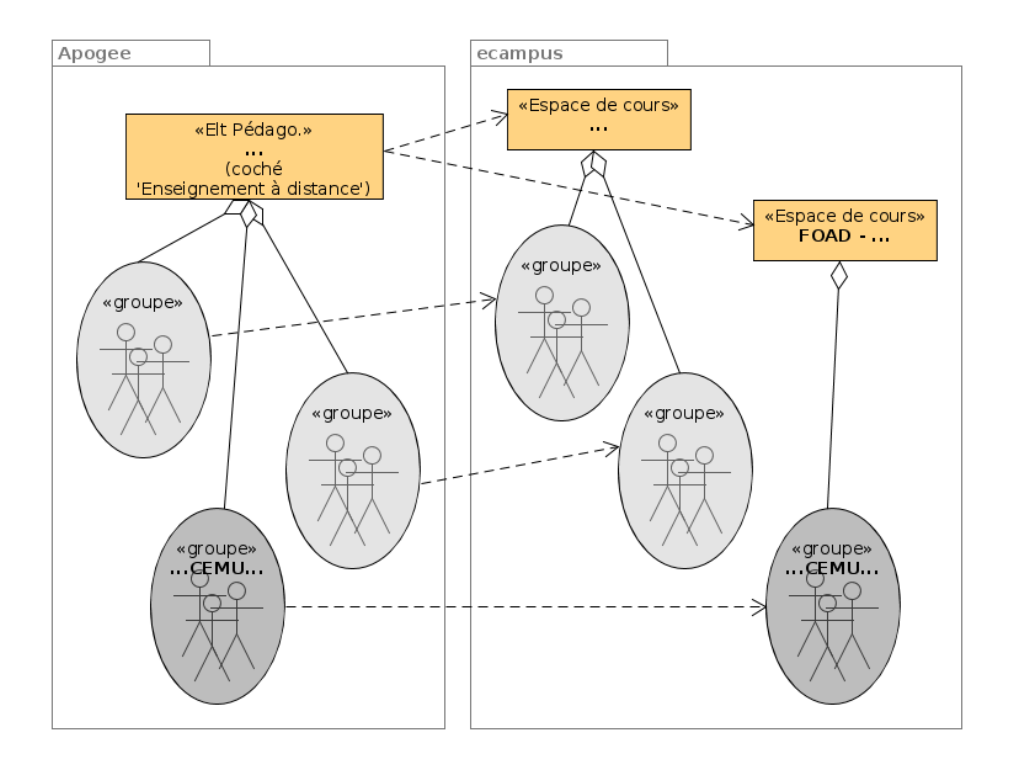

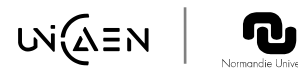

# M. à J. insc., cas particulier FOAD

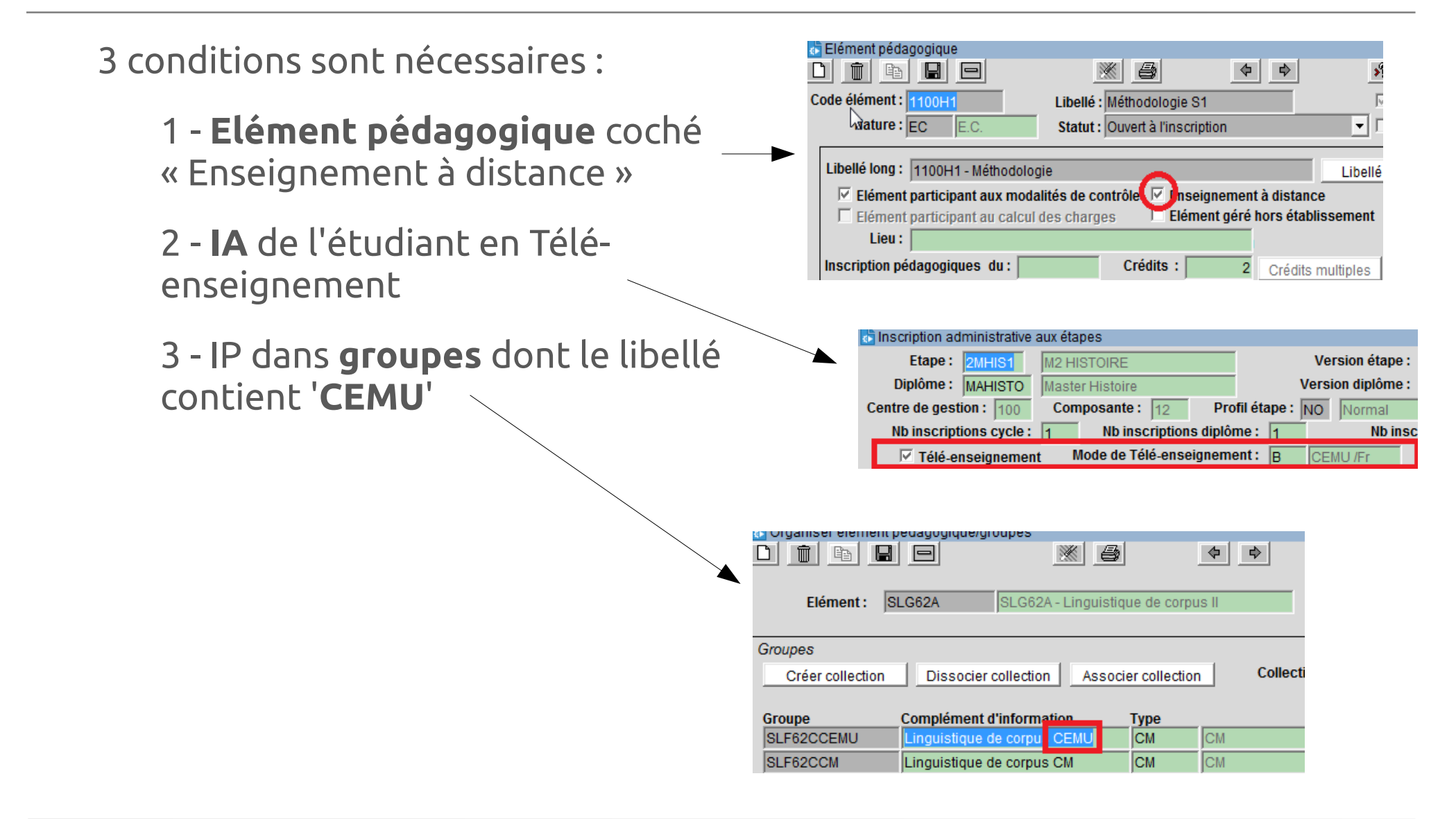

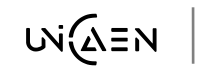

## Automatismes nocturnes

- 00h00 mise à jour des **utilisateurs** avec le LDAP
- 03h45 mise à jour des **cohortes**
- 04h00 mise à jour de l'**offre de formation**
- 04h15 mise à jour des inscriptions avec la méthode par base de données
- 05h00 mise à jour des **groupes**

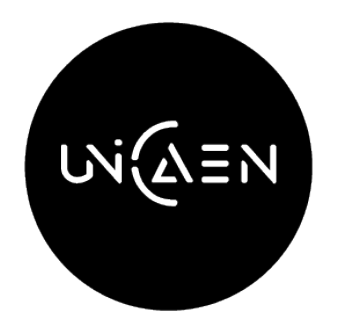

# Les pièges connus

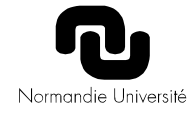

# Référence

• Voir https://webcemu.unicaen.fr/dokuwiki/doku.php? id=moodle:faq\_ecampus:synchro\_ecampus\_pbs\_connus

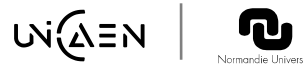

# Piège 1 : Apogee, groupe

Inscrire les étudiants jusqu'aux groupes.

Si ce n'est pas le cas pour une IP : l'étudiant **ne sera pas inscrit** dans l'espaces de cours correspondant.

| Inscription pédagogique aux éléments et prise en compte des notes/résultats antérieurs |                       |   |            |     |        |        |        |           |      |                |        |            |          |   |
|----------------------------------------------------------------------------------------|-----------------------|---|------------|-----|--------|--------|--------|-----------|------|----------------|--------|------------|----------|---|
| Elémentshoisis CréditsexmPrCGrope Liste 7                                              |                       |   |            |     |        |        |        |           | тур  | Elt sup        | Discom |            |          |   |
| LM33C                                                                                  | Gram. fçais moderne   | 3 | N          |     |        | ALHS   | 40     | Liste des | UE   |                | Х      |            |          | - |
| M.2HI81H                                                                               | Histoire de la France | 3 | N          |     |        | ALHS   | 40     | Liste des | UE   |                | Х      |            |          |   |
| M.3LE41                                                                                | Histoire culturelle   | 3 | N          |     |        | ALHS   | 40     | Liste des | i UE |                | Х      |            |          |   |
| SLF51B                                                                                 | Didactique du FLE     |   | <b>K</b> 1 |     |        | ALLIC  | 10     |           |      |                | NZ.    |            |          |   |
| SLF52C                                                                                 | Ecriture et orthograj |   | rec        | ler | a de   | s grou | pes pa | relement  |      | _              | -      | _          | _        |   |
| SLF53G                                                                                 | Linguistique et poéti |   | oll        | ect | ion    |        | Grou   |           |      | Complément     | d'i    | nformation |          |   |
| SLF61A                                                                                 | Francophonie dialec   |   | CE         | 520 | CM     |        |        | C CM      |      | Eariture at ad | bo     | ranha      | -        |   |
| SLF62B                                                                                 | Grammaire enseigne    |   |            | 520 |        | - (    |        |           | )    | Ecriture et on | ho     | graphe     | -1       |   |
|                                                                                        |                       |   |            | 520 | 10     |        | 151-52 |           |      | Echture et on  | ΠΟĘ    | graphe     | -        |   |
|                                                                                        |                       |   |            |     |        |        |        |           |      |                |        |            | _        |   |
|                                                                                        |                       |   |            |     |        |        |        |           |      |                |        |            |          |   |
| Saisie assis                                                                           | s Ins élt oblig       |   |            |     |        |        | 1      |           |      | J              |        |            | <u> </u> |   |
|                                                                                        |                       |   | D          | esc | riptif |        | ,      |           |      |                |        |            |          | [ |
|                                                                                        |                       |   |            |     |        |        |        | Accept    | er   | Annu           | ler    |            |          |   |
|                                                                                        |                       |   |            |     |        |        |        |           |      |                |        |            |          |   |

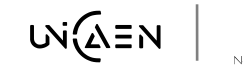

# Piège 2 : Apogee, statut à distance

Veiller à la **cohérence** dans le statut 'à distance'.

- IA [DEVE] :
  - *'Télé-enseignement'* coché ou non
- IP:
  - sur des éléments pédagogiques ('enseignement à distance' coché ou non)

| dans des <b>arounes</b>                                         | strative aux étapes                            |
|-----------------------------------------------------------------|------------------------------------------------|
|                                                                 | HIS1 M2 HISTOIRE Version étape :               |
| (partiellement libellés « CEMU » ou non) Diplôme: MA            | HISTO Master Histoire Version diplôme :        |
| Elément pédagogique Centre de gestion :                         | 100 Composante: 12 Profil étape: NO Normal     |
| Nb inscriptions                                                 | cycle : 1 Nb inscriptions diplôme : 1 Nb insc  |
| 🕞 Organiser erennen peuagogrque/groupes                         | gnement Mode de Télé-enseignement : B CEMU /Fr |
|                                                                 |                                                |
| Wature: EC E.C. Stat                                            | ut : Ouvert à l'inscription 🔄 🔽                |
| Elément : SLG62A SLG62A - Linguistique                          |                                                |
| Libellé long : 1100H1 - Méthodologie                            | Libellé                                        |
| Groupes                                                         | e contrôle 🔽 Inseignement à distance           |
| Créar collection   Dispersion collection   Appendix             | arges 🔰 Elément géré hors établissement        |
| Lieu:                                                           |                                                |
| Groupe Complément d'information T Inscription pédagogiques du : | Crédits : 2 Crédits multiples                  |
| SLF62CCEMU Linguistique de corpu CEMU CM CM                     |                                                |
| SLF62CCM Linguistique de corpus CM CM CM                        |                                                |

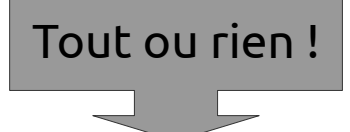

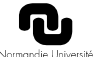

# Piège 3 : Apogée, porteur / porté

- Les « portés » disparaissent d'Ecampus
- Si un porté change de porteur, étudiants et enseignants sont inscrits ailleurs

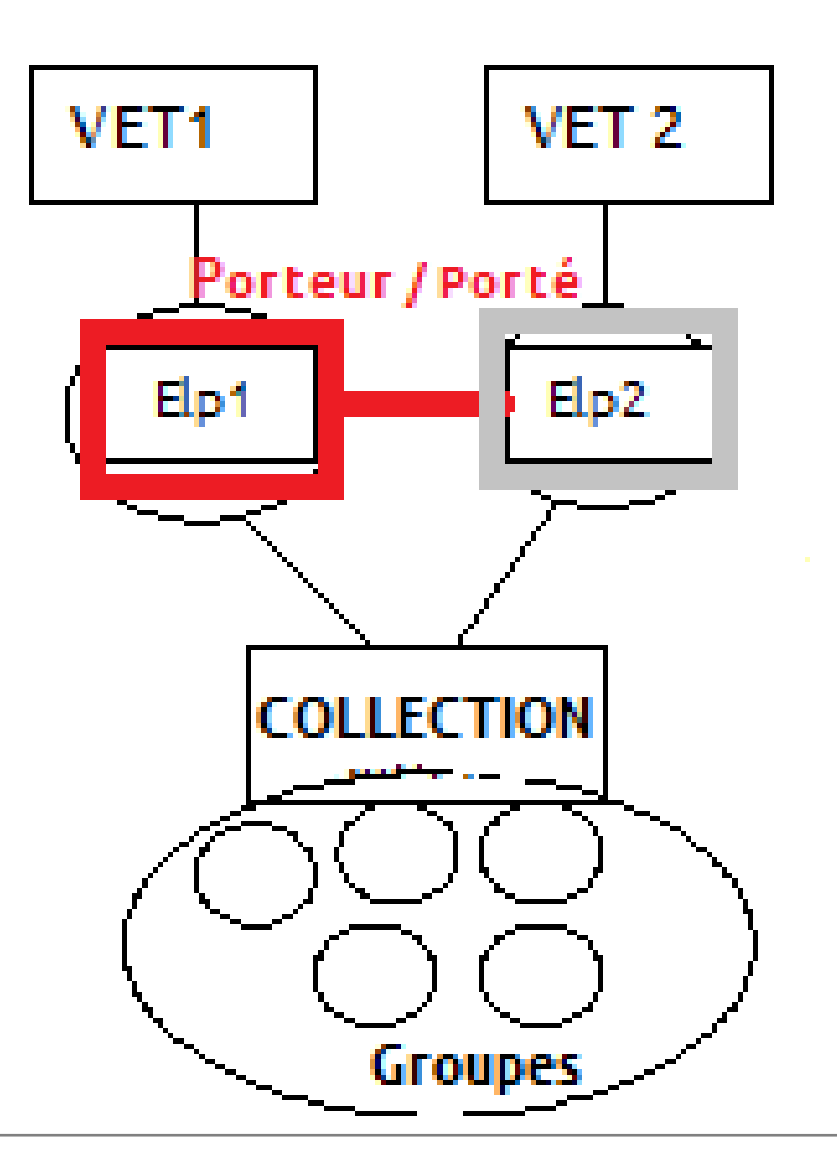

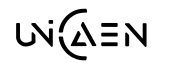

ղ

# Piège 3, recommandations

Action Diplôme Etape Elé

Code élémen<mark>2HR5C</mark> Année universita 2017

- Réaliser le lien porteur / porté pendant la modélisation
- Bien **associer la collection** de groupes au porteur et au porté
- Bien **inscrire** les étudiants du porteur et du porté dans les groupes de cette collection.

| Apogée - APOPROD - CADIOU |                                                |                           |                            |                           |                         |            |  |  |  |  |
|---------------------------|------------------------------------------------|---------------------------|----------------------------|---------------------------|-------------------------|------------|--|--|--|--|
| ment                      | <u>C</u> harges d'enseignement                 | <u>G</u> roupe <u>V</u> i | sualisation Ad <u>m</u> ii | nistration Do <u>c</u> ur | mentation <u>O</u> ptic |            |  |  |  |  |
| s d'e                     | nseignement (Visualisation)                    |                           |                            |                           |                         |            |  |  |  |  |
|                           |                                                |                           | <u> </u>                   | <u>e</u> .                |                         |            |  |  |  |  |
|                           | ibelle Seconde guerre mon                      | diale Nat                 | urejec je.c.               | Composant                 | ILE JUFR HS             |            |  |  |  |  |
| / ]2                      | 2018 M Enseignen                               | ient à d                  | Elém                       | ent géré hors (           | établi                  |            |  |  |  |  |
| ent                       | ent. normes de groupe et seuil de dédoublement |                           |                            |                           |                         |            |  |  |  |  |
| <u>)</u>                  | au calcul d                                    | Nbetup                    |                            | contr                     | Sections CI             |            |  |  |  |  |
|                           | TD Nb heuresNorme                              | grp su                    | p FLD pc                   | tó                        | Brincia                 |            |  |  |  |  |
|                           |                                                |                           |                            |                           | Second                  |            |  |  |  |  |
|                           |                                                |                           |                            | 90                        | Degraupe                |            |  |  |  |  |
|                           |                                                |                           | Apogée - APOPR             |                           |                         |            |  |  |  |  |
|                           | igation <u>R</u> echerche <u>O</u> ption /     | Aide                      |                            |                           |                         |            |  |  |  |  |
| Á                         | ion (Visualisation)                            | <b>a</b>                  | 6 8                        | 2 2 2                     |                         | নাঁট       |  |  |  |  |
|                           |                                                | 2                         |                            | <u></u>                   |                         |            |  |  |  |  |
|                           | Collectior M.1HF                               | P9CTD                     | <b>I</b> ,                 |                           |                         |            |  |  |  |  |
|                           | Complément d'information                       | Typo                      |                            | Coroctórictia             |                         | Сара       |  |  |  |  |
|                           | Groupe reservé étudiants CE                    | тр                        | ТD                         |                           | lue                     | 100 J      |  |  |  |  |
|                           | Seconde guerre mondiale.TE                     | TD                        | TD                         | -ii                       |                         | 35         |  |  |  |  |
|                           |                                                |                           |                            |                           |                         |            |  |  |  |  |
|                           |                                                |                           |                            | _                         |                         | _ <b> </b> |  |  |  |  |
|                           |                                                | <u> </u>                  | , <b>.</b>                 |                           |                         | -¦¦        |  |  |  |  |
|                           |                                                |                           |                            |                           |                         | -          |  |  |  |  |
|                           | Ohioto                                         | associás                  | Détail de                  |                           |                         |            |  |  |  |  |
|                           | Oyers                                          | TypeCode                  | e Version                  | IRP9CTD                   |                         |            |  |  |  |  |
|                           |                                                | ELP 2HR                   | 5C Temps                   | & traces de que           | rre. Seconde guerre     |            |  |  |  |  |
|                           |                                                | ELP M.1H                  | IRP9C Secon                | de guerre mondia          | ale                     |            |  |  |  |  |
|                           |                                                |                           |                            |                           |                         |            |  |  |  |  |
|                           |                                                |                           |                            |                           |                         |            |  |  |  |  |

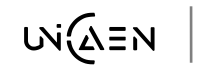

•

# Piège 4 : ADE

Dans ADE ne pas oublier :

- de **planifier** les cours avec les enseignants,
- sur des feuilles issues d'**Apogée**,
- non **obsolètes**.

/!\ Associer ne suffit pas !

| vec les |                                                      | Options d'affectation<br>Quantité : 4 1 > Conserver les re                                                                                                    |                      |
|---------|------------------------------------------------------|----------------------------------------------------------------------------------------------------|----------------------|
|         |                                                      | Ressources         IMPOSER :         1 ETUDIANTS HSS PARMI 100         GRP_M.1AS61CM Dramaturgie et mise en sc. du c         LI LETTRES PARCOURS ARTS 1         LICENCE 1 ARDUS CM1         CHOISIR 1 Enseignant(s) PARMI :         REQUETE DE 1 Salle(s) PARMI :         Amphi Marie de Clèves (VISSO) |                      |
|         |                                                      |                                                                                                    | P                    |
| Dormé   | Autres dor                                           | nées Ressources Disponbilités Associations Placement                                                                                                    | Droits d'accès Histo |
| Dormé   | Autres dor<br>Active<br>Nom :<br>Code                | nées Ressources Disponibilités Associations Placement<br>M. 1A561 Dramaturgie et mise en sc. du cinéma CM1<br>GRP_M. 1A561CM Dramaturgie et mise en sc. du cinéma                                                                                                    | Droits d'accès Histo |
|         | Autres dor<br>Active<br>Nom :<br>Code<br>Type        | nées Ressources Disponibilités Associations Placement<br>M. 1AS61 Dramaturgie et mise en sc. du cinéma CM1<br>GRP_M. 1AS61CM Dramaturgie et mise en sc. du cinéma<br>CM                                                                                                    | Droits d'accès Histo |
|         | Autres dor<br>Active<br>Nom :<br>Code<br>Type<br>Web | nées Ressources Disponibilités Associations Placement  <br>M. 1A561 Dramaturgie et mise en sc. du cinéma CM1<br>GRP_M. 1A561CM Dramaturgie et mise en sc. du cinéma<br>CM<br>GRP_65966                                                                                                    | Droits d'accès Histo |

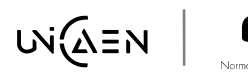

# Piège 5 : ecampus, cours caché

- Espaces de cours créés cachés et vides
- A rendre visible quand le cours est publiable (contenu partageable)
- Si caché, certains rôles enseignant) le voient grisé, d'autres (étudiant) ne le voit pas.
- Pour le rendre visible, modifier le paramètre '*Visible*' de l'espace de cours

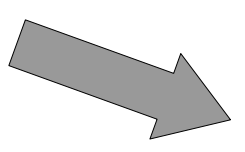

LVE / M1 / (1MLLC1701) N

UE - (1MLLC1\_701\_S2\_M1TR10) Traduction

#### Rechercher des cours

(M1TRRU10) Traduction domaine jur Enseignant: Kristina Danel

(M1TRES10) Traduction domaine jur Enseignant: Marie-Christine Soubras

(M1TRIT10) Traduction domaine juri Enseignant: Teresa Intrieri

(M1TRAL10) Traduction domaine jur

| Modifier les paramètres du cours |                   |  |  |  |  |  |  |
|----------------------------------|-------------------|--|--|--|--|--|--|
| Généraux                         |                   |  |  |  |  |  |  |
| Nom complet du cours*<br>⑦       | Atelier Moodle ni |  |  |  |  |  |  |
| Nom abrégé du cours*<br>⑦        | moodleNiv1-initia |  |  |  |  |  |  |
| Catégorie de cours 🕐             | Espaces pour les  |  |  |  |  |  |  |
| Visible 🛛                        | Afficher 🔹        |  |  |  |  |  |  |
|                                  |                   |  |  |  |  |  |  |

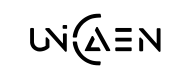

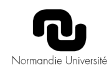

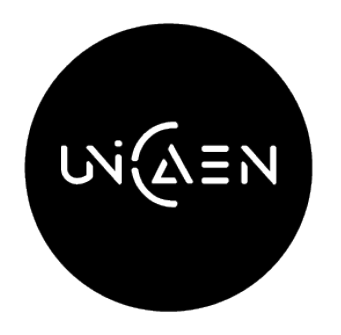

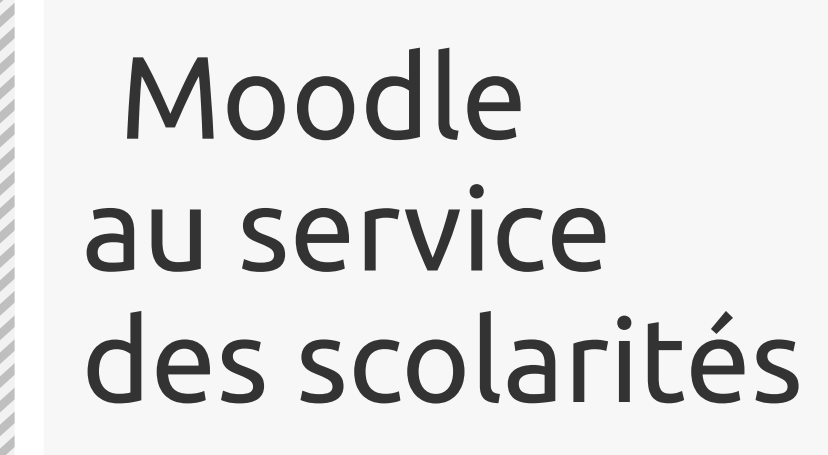

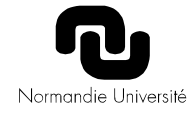

# Moodle, pour communiquer

- espace complémentaire + synchro cohorte
  - Voir vidéo : demander un espace de cours
  - Accompagnement CEMU si besoin
- forum des nouvelles

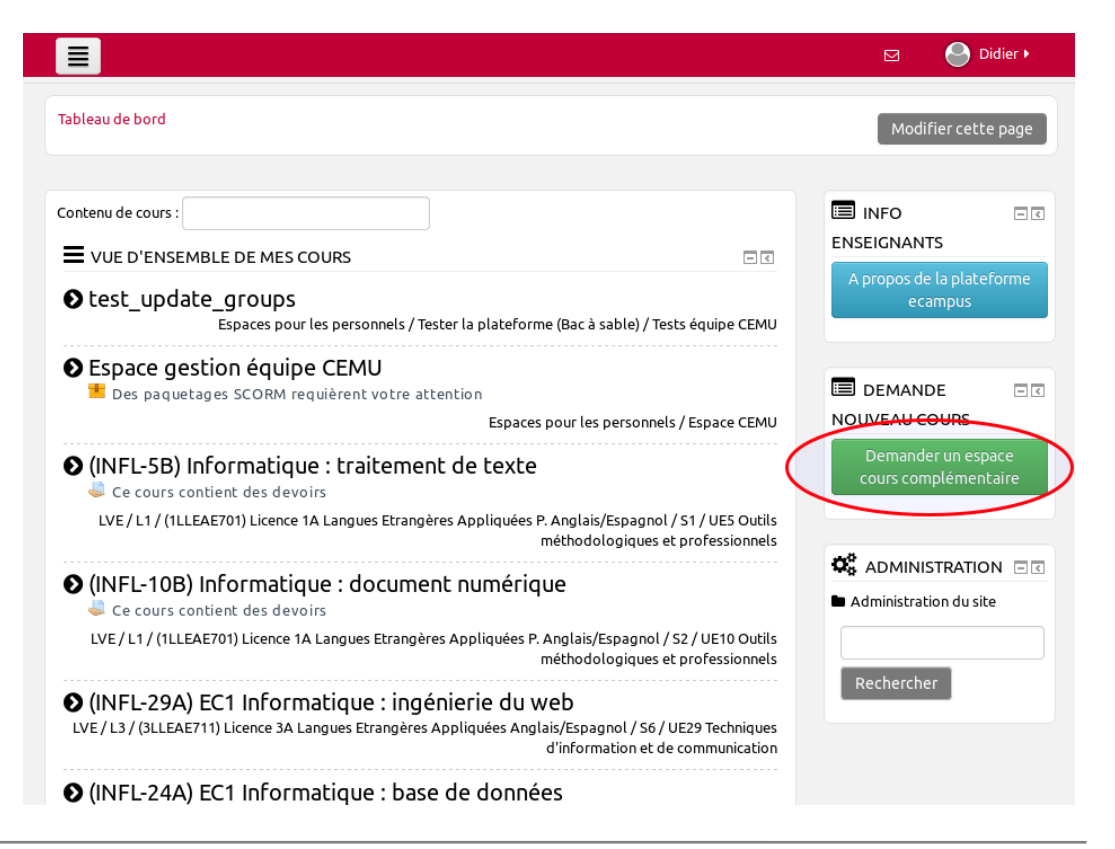

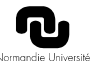

# Accéder aux journaux

- 1) Cliquer sur la roue dentée
- 2) Choisir 'Rapports'
- 3) Puis 'Journaux'

| Administration du cours              |                                                          |
|--------------------------------------|----------------------------------------------------------|
| Administration du cours Utilisateurs | Rapports                                                 |
| Rapports                             | Rapport des compétences<br>Journaux<br>Journal en direct |
|                                      | Activités du cours                                       |
|                                      | Participation au cours                                   |
|                                      | Achèvement d'activités                                   |
|                                      | Statistiques                                             |
|                                      | Règles de surveillance d'événements                      |

# Exploiter les journaux

- Beaucoup d'actions utilisateurs sont enregistrés, mais pas tous
- Actions bien documentées, mais pas intégralement
- Filtrage nécessaire
  - Actions : Créer, afficher, modifier, supprimer
  - Sources : 'web' = humain depuis l'interface, 'CLI' = script ou autre, etc.
  - Evénements : Etudiants, enseignants, ...

#### Choisir le journal que vous souhaitez consulter:

40 | 42

| test de Didier 🗢 [suite] | ] Tous les participants 🗢 | Tous les jours         | \$<br>Toutes les activités 🗢 | Toutes les actions | \$ |
|--------------------------|---------------------------|------------------------|------------------------------|--------------------|----|
| Toutes les sources 🗢     | Tous les événements 🗘 ?   | Consulter ces journaux |                              |                    |    |

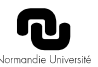

NI(AEN

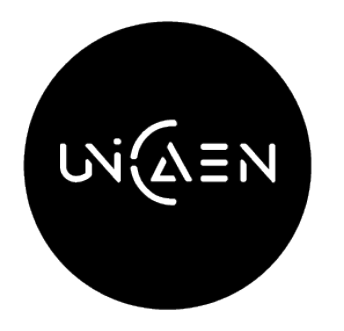

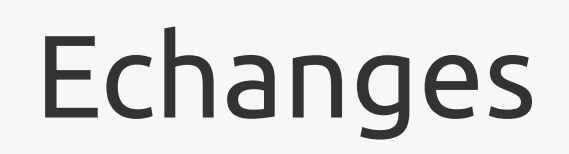

### Des questions ? Des commentaires ?

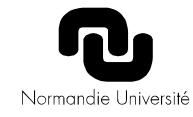

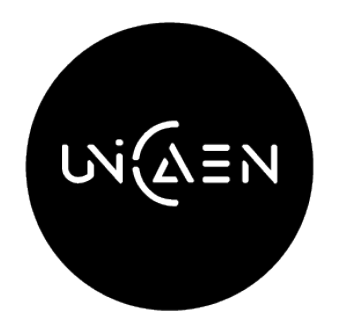

# MERCI

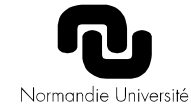